# Foreign Travel Approval System: FAQ

Getting Started & General QungpT 1 w.(A) 9/1nT Tf2 Tef9 88(a) 5(1) 10.9 Q) 4 (u) 88876 (ncx 84

Т

Step 1: Insti

Who is my Second Level Approver?

Т

No, the Institutional Approval for Foreign Travel is only Step 1. You must return to the Foreign Travel Approval System as directed in the email notification to complete the additional Steps.

### **Step 2: Travel Application**

#### How do I complete Step 2?

After you receive notification of approval, log back into the Foreign Travel Approval System and select the **Review Status of Foreign Travel Packet** link from the main menu. Locate the appropriate request then choose **Select**. The additional steps that must be completed will populate.

#### I noticed a green progress bar. What is this?

The progress bar will note the progress of your Foreign Travel Packet. When all steps have been completed, the progress bar will display 100%.

## *Step 2 is the completion of the Travel Application. How do I know if I need to complete a Travel Application?*

Any traveler using TTUHSC funds for travel-related expenses must complete a Travel Application. To complete a Travel Application, select the **TTUHSC funds will be used for travel expenses** option. Additional information will populate. Select the **TTUHSC Travel 2.0** link which will direct you to the Travel 2.0 system to complete a Travel Application.

#### Step 2 is requesting a Travel Application number. What is this number and where do I find it?

The Travel Application number will be assigned by the Travel 2.0 system and provided to the traveler after the Travel Application has been completed. After you receive this number, you must log into the Foreign Travel Approval System, return to Step 2, include the number, and select **Save Number**. When the number is saved, the progress bar will update and the date completed will populate for Step 2. After completing Step 2, please proceed to Step 3.

#### What if I'm not using TTUHSC funds for travel expenses?

Select the TTUHSC funds will NOT be used for travel expenses option and proceed to Step 3.

## Step 3: Emergency Form(s)

How do I complete Step 3?

174 (e)h0.7 (y)-106t Fi..24 (e)n0.7 8 F m9.2 3 yæ

My flight information wouldn't upload.

Please make sure you are attaching a txt, pdf, doc, docx, jpg, png, or gif document. In addition, please make sure the document is smaller than 4MG.

What if my flight itinerary is on more than one document? For instance, what if I purchased my flights separately or through different airlines?

Please attach all documents or copy and paste all information into one document.

#### Why do I need to include information on any dependent traveling with me?

In addition to providing international health/medical evacuation insurance to TTUHSC team members, the insurance is available for purchase for any dependents traveling with the team member.

So that TTUHSC and the insurance provider will have a record of these dependents, you must provide their demographic information as well as their flight itinerary. To do so, 1) set up your dependent using the **Dependent Information** link, 2) designate if a dependent will be traveling with you on the Dependents portion of the online form, 3) select if insurance is needed by choosing the **Include Insurance** box, then 4) select **Add To Trip**.

After the dependent has been added, the dependent's name will appear in the **Dependents** selected to travel on this trip box. Choose select next to the dependent's name. The dependent's name should populate in the fields provided. Next, select **Choose File** and upload the dependent's flight itinerary.

PLEASE NOTE: International Health and medical evacuation insurance must be purchased for dependents. To do so, contact the Office of Global Health who will provide the cost based on number of days abroad and payment link.

What if my dependent's flight itinerary is the same as mine? Do I still need to include it?

You must include flight information for the dependent as well as the traveler in order to avoid a system error. This also helps the Office of Global Health and the insurance provider recognize the dependent as a separate traveler.

#### Where do I find a copy of the international health/medical evacuation insurance card?

A link to the current insurance document is included with the online Trip Information form in the Insurance section. Select the link then print or download a copy. If you forget to do this, you may contact the Office of Global Health and we will provide a copy of the insurance card.

#### What if I can't complete the form(s) in one session?

At any point you can select the **Save** button at the bottom of the screen and return to the forms at a later time by logging back into the Foreign Travel Approval System and selecting the **Review Status of Foreign Travel Packet** link. Locate the request, choose select, and complete the form(s). When the form(s) is complete, select **Submit**.

After I submitted the form(s) I received an email notification that my Foreign Travel Packet is completed. What do I do next?

After the for

When do I complete Step 4?